## Wikiprint Book

Title: [http://support.edokumenty.eu/trac/wiki/NewBusinessAdmin Podręcznik ...

Subject: eDokumenty - elektroniczny system obiegu dokumentów, workflow i CRM - NewBusinessAdmin/Clients/ImportExport

Version: 25

Date: 08/15/25 05:40:31

# **Table of Contents**

| Podręcznik użytkownika > Baza kontrahentów > Import i eksport bazy kontrahentów | 3 |
|---------------------------------------------------------------------------------|---|
| Import bazy kontrahentów                                                        | 3 |
| Eksport bazy kontrahentów                                                       | 3 |
|                                                                                 |   |

# Podręcznik użytkownika > Baza kontrahentów > Import i eksport bazy kontrahentów

- Import bazy kontrahentów
- <u>Eksport bazy kontrahentów</u>

### Import bazy kontrahentów

Baza klientów może zostać zaimportowana z pliku \*.csv lub z systemu zewnętrznego, np. Optima.

W pierwszym przypadku Kreator importu bazy klientów z pliku uruchamiamy wybierając z Menu górnego pozycję Akcje > Import klientów. Zasady importu danych z pliku \*.csv opisano w osobnym <u>artykule</u>.

### <u>Uwaga</u>

Aby móc dokonać importu z pliku \*.csv, użytkownik musi posiadać Prawo do importowania kontaktów z pliku csv (ustawienia w panelu Pracownicy).

Aby dokonać importu z systemu zewnętrznego takiego jak Optima, klikamy ikonę **Importuj** w pasku narzędzi (<u>'Rysunek 1</u>'), wybieramy system zewnętrzny z rozwiniętej listy, a następnie akcję, jaka ma być wykonana. Do wyboru mamy możliwości przedstawione na *Rysunku 1.1* 

| 🟓 Importuj 💽 🔶  |                                                                                                    |
|-----------------|----------------------------------------------------------------------------------------------------|
| OPTIMA 🕨        | Importuj wszystkie kontakty<br>Aktualizuj wszystko<br>Aktualizuj dane kontaktów<br>Aktualizuj dokumenty kontaktów |
| Klienci A B C C |                                                                                                    |

Rysunek 1.1: Menu Import

## Eksport bazy kontrahentów

Baza kontrahentów lub jej wybrane elementy mogą być eksportowane do pliku \*.csv lub \*.txt.

W pierwszym przypadku zaznaczamy na liście kontakty, które mają zostać wyeksportowane (podczas zaznaczania przytrzymujemy klawisz **Ctrl**), klikamy ikonę w umieszczoną w dolnej części tabeli i dymek **Tekstowy CSV**. Wygenerowany plik zostaje zapisany - w zależności od konfiguracji przeglądarki - w z góry określonym lub wskazanym folderze. Przykładowy plik wyniku eksportu bazy klientów stanowi załącznik do niniejszego artykułu.

Aby eksportować bazę kontrahentów (lub jej fragment) do pliku \*.txt - zgodnie z szablonem **Symfonia Premium**, zaznaczamy na liście rekordy z danymi kontrahentów, które mają być eksportowane i wybieramy z menu **Akcje** pozycję **Eksport klientów > Symfonia Premium > Kontakty plik**.

### <u>Uwaga</u>

Aby użytkownik mógł dokonać eksportu do pliku, musi posiadać **Przywilej eksportu klientów do systemu Symfonia Premium (poprzez plik)** w zakładce **Prawa do systemu** na swoim koncie.